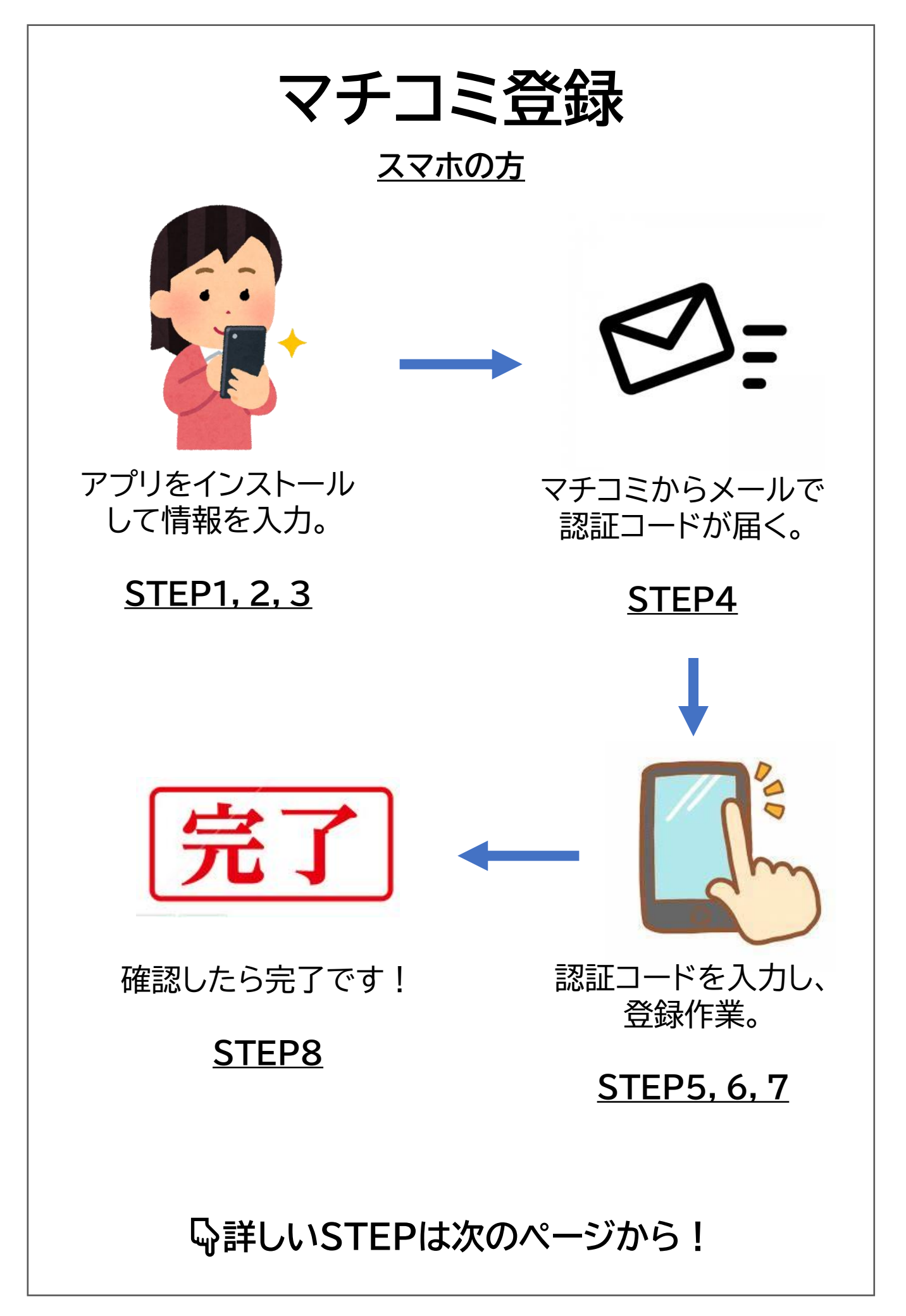

### 東中学校 マチコミ登録方法

(令和3年度用)

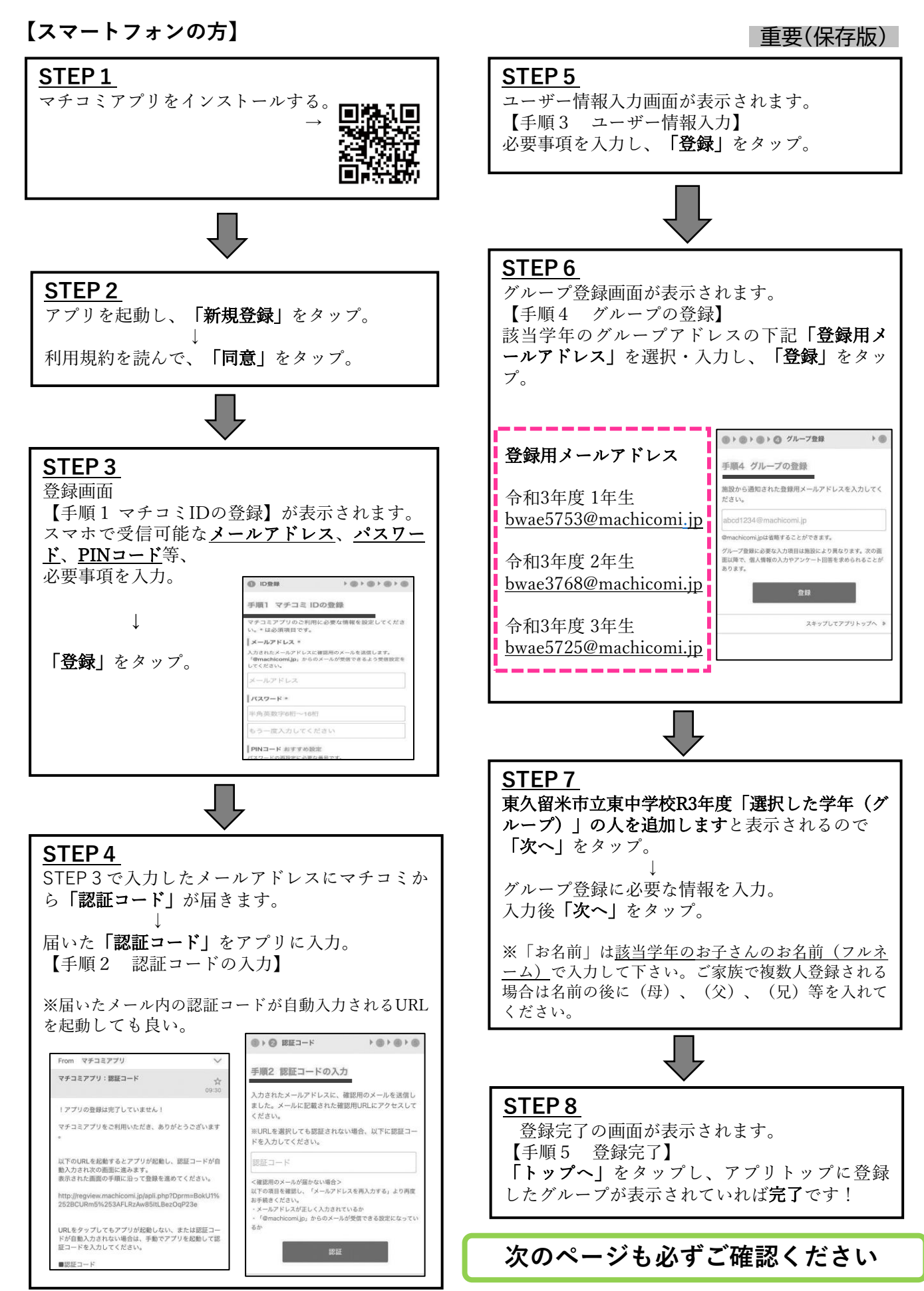

# 注意事項

○他学年に兄弟姉妹がいる方も、各学年でそれぞれのお子 さんのお名前で登録してください。

- ○保護者の方が外国人の方は日本語のメールが分かるご 家族の方もご登録ください。
- ○ご登録は卒業まで利用します。1年ごとの更新手続きは 不要です。
- ○登録している(メールを受け取る)メールアドレスの変更、 追加登録はいつでもできます。

○登録ができない場合やご質問がある場合は東中学校(副校長先生)へご連絡下さい。

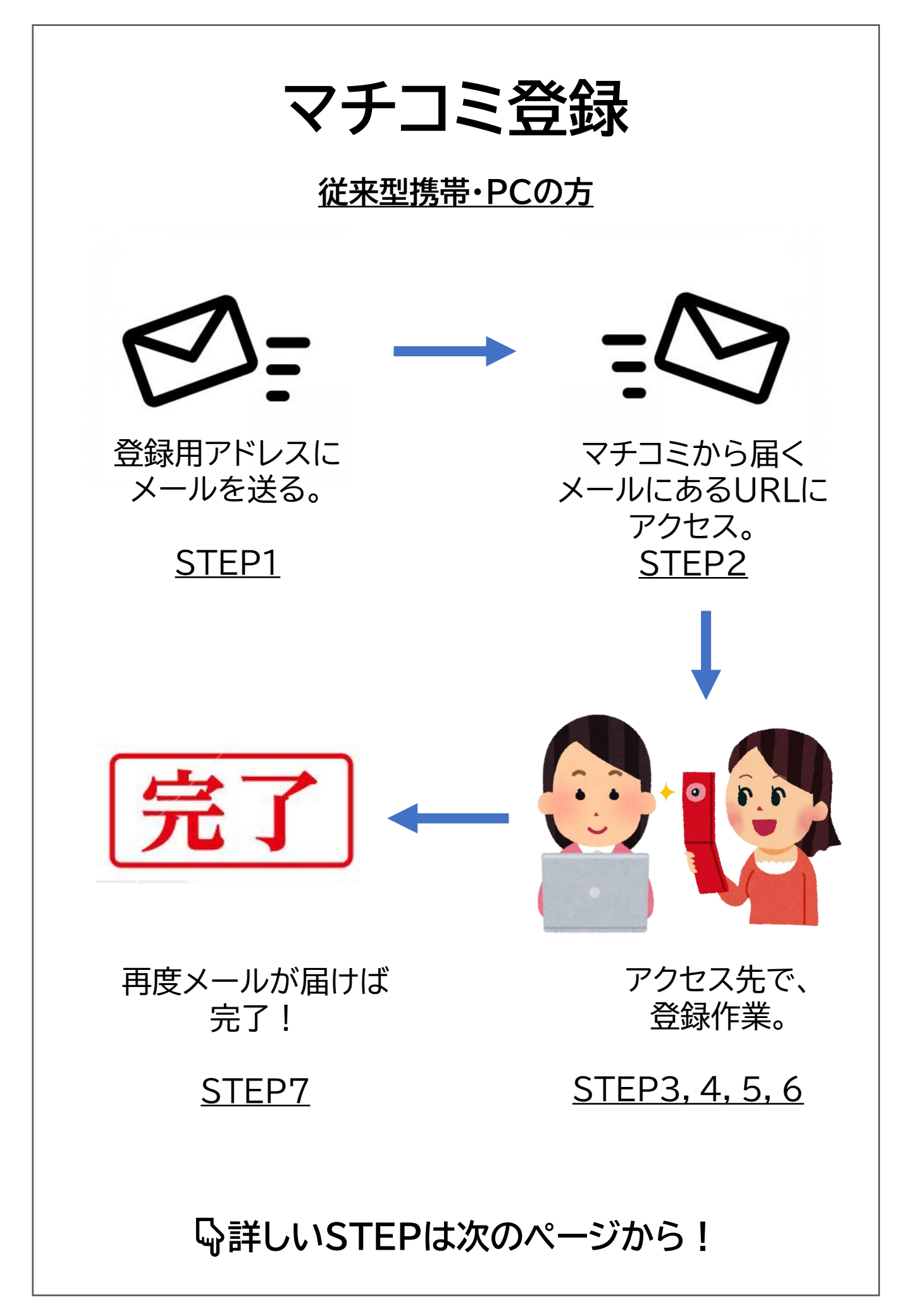

#### 【従来型携帯電話・PCの方】

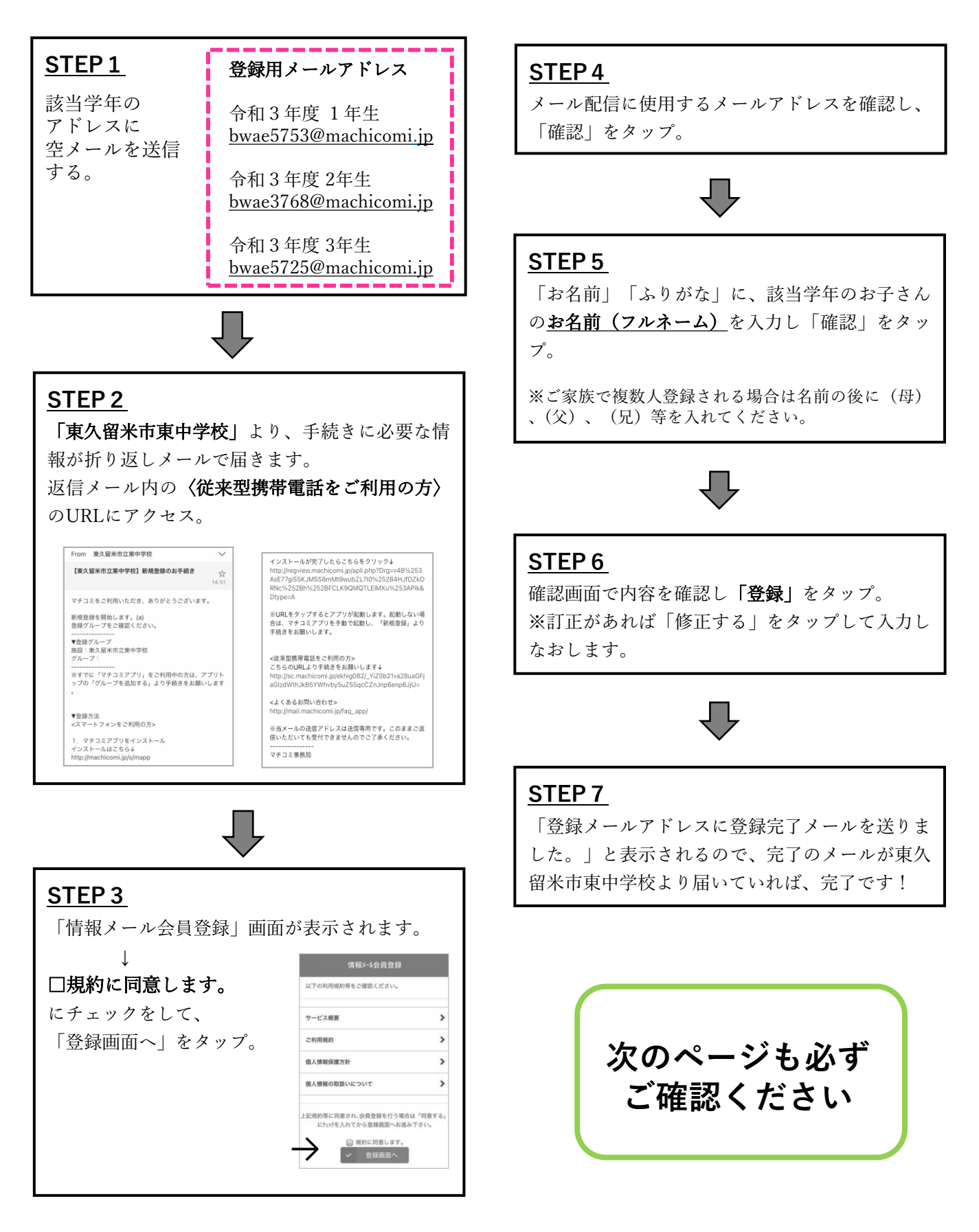

# 注意事項

○他学年に兄弟姉妹がいる方も、各学年でそれぞれのお子 さんのお名前で登録してください。

- ○保護者の方が外国人の方は日本語のメールが分かるご 家族の方もご登録ください。
- ○ご登録は卒業まで利用します。1年ごとの更新手続きは 不要です。
- ○登録している(メールを受け取る)メールアドレスの変更、 追加登録はいつでもできます。

○登録ができない場合やご質問がある場合は東中学校(副校長先生)へご連絡下さい。

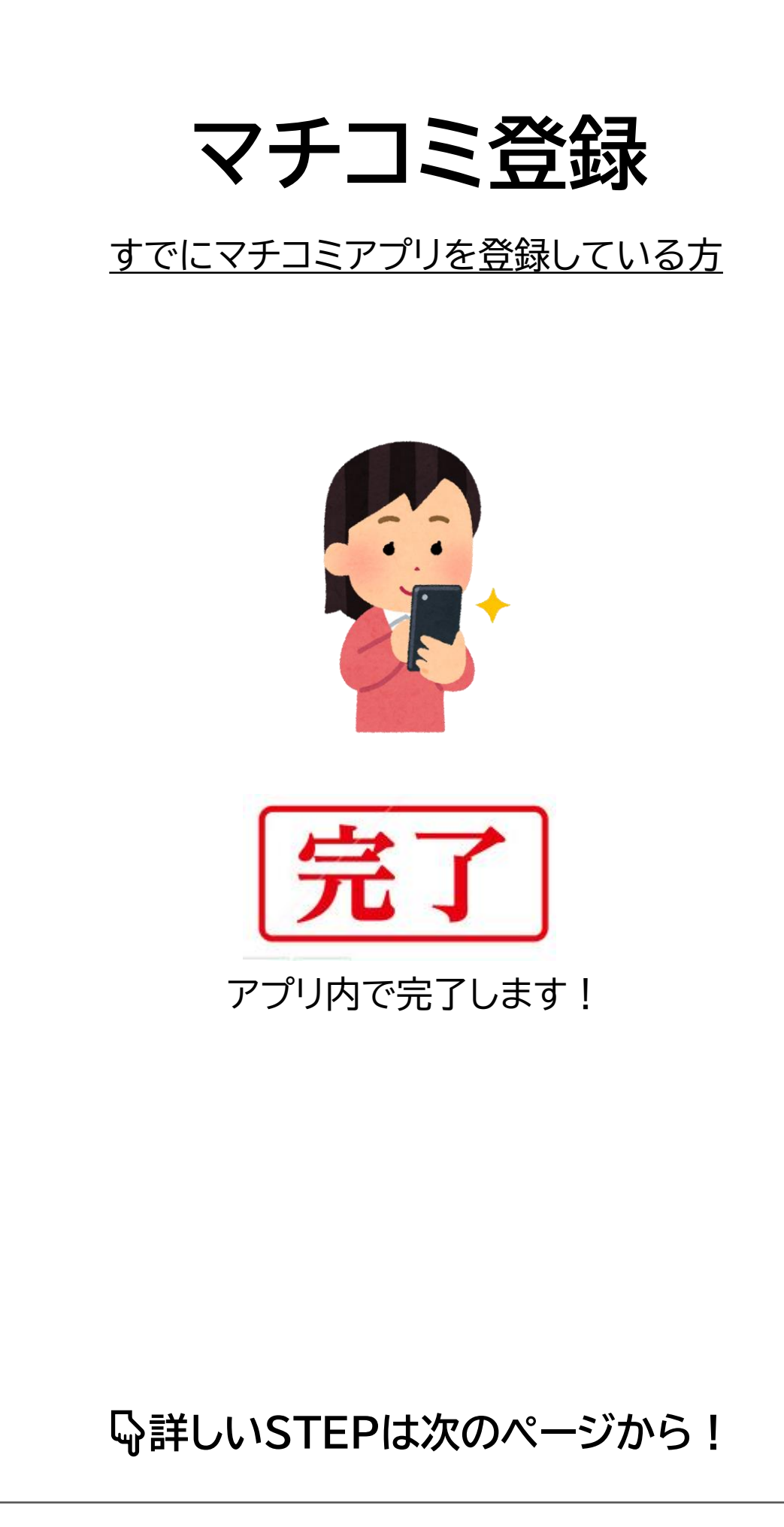

東中学校 マチコミ登録方法

(令和3年度用)

【既にマチコミに登録済の方】

①マチコミアプリトップの「+グループを追加する」を タップ。 ②グループ登録画面が表示されます。 登録用メールアドレス 令和3年度1年生 該当学年の「**登録用メールアドレス**」 bwae5753@machicomi.jp を入力して「次へ」をタップ。 令和3年度2年生 bwae3768@machicomi.jp 令和3年度3年生 bwae5725@machicomi.jp Ţ ③「お名前」「ふりがな」に、該当学年のお子さんの お名前(フルネーム)を入力し「次へ」をタップ。 ※ご家族で複数人登録される場合は、名前の後に (母)、(父)、(兄)等を入れてください。 ④東久留米市立東中学校のメニュー画面が表示されます。 アプリトップに戻り、「東久留米市立東中学校」の 新しいグループが表示されていれば登録完了です! 次のページも必ずご確認ください。

# 注意事項

○他学年に兄弟姉妹がいる方も、各学年でそれぞれのお子 さんのお名前で登録してください。

- ○保護者の方が外国人の方は日本語のメールが分かるご 家族の方もご登録ください。
- ○ご登録は卒業まで利用します。1年ごとの更新手続きは 不要です。
- ○登録している(メールを受け取る)メールアドレスの変更、 追加登録はいつでもできます。

○登録ができない場合やご質問がある場合は東中学校(副校長先生)へご連絡下さい。